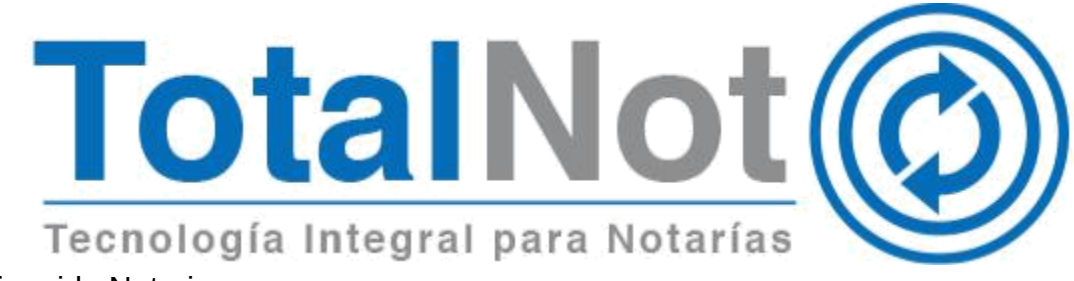

Distinguido Notario:

Nos es grato comunicarle las mejoras que se han incluido a la plataforma para el mes de marzo de 2020.

En **TotalNot**® estamos comprometidos en brindarle las herramientas para realizar su trabajo de la manera más sencilla y eficiente. Constantemente estamos a la escucha de sus comentarios, sugerencias y disposiciones de la autoridad, por ese motivo hemos implementado en los módulos de:

## Facturación por productos

1. <u>Incorporación de la posibilidad de emitir CFDI de productos/servicios con la</u> retención del IVA 6% (Outsourcing).

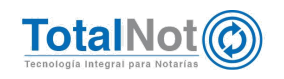

1 Incorporación de la posibilidad de emitir CDFI de ingresos con la retención del IVA 6% (Outsourcing).

## Procedimiento

1. Ingresar a la función Mantenimiento parámetros desde MENÚ PRINCIPAL

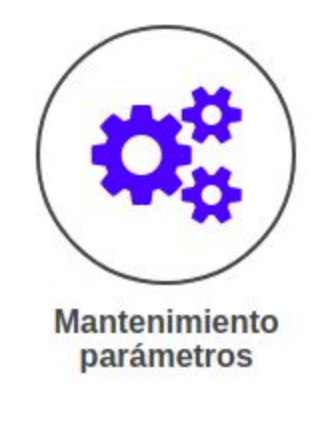

2. Seleccionar TABLAS

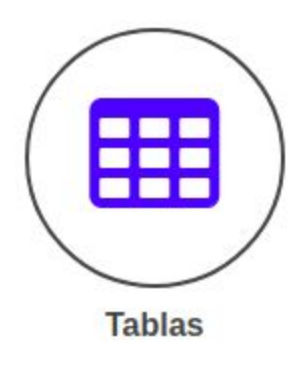

3. Seleccionar la opción TotalNot 0 421

| 01. Abogados responsables                                 |  |
|-----------------------------------------------------------|--|
| 011 Datos del(los) Notario(s)                             |  |
| 012 Datos del(los) Notario(s) (continuacion)              |  |
| 02. TIPO DE CLIENTE                                       |  |
| 03. Regimen de iva                                        |  |
| 04. Instituciones                                         |  |
| 05. Tipos de operacion (ESCRITURAS)                       |  |
| 10. Lugares de Expedicion de CFDIs                        |  |
| 30. Moneda                                                |  |
| 31. Tipo de protocolo                                     |  |
| 391 Coolgos de Entidades rederativas                      |  |
| 42. Porcentaje de retención de LVA. (Sobre Honorarios)    |  |
| 43. Rangos de volumenes no modificables (libros cerrados) |  |
| 62. Cuentas bancarias                                     |  |
| 66. Asistentes                                            |  |
| 89. Travectoria de grabacion de archivos .txt             |  |
| 99. Registro de control de Listas negras                  |  |

4. Seleccionar ALTA para TotalNot ingresar la tasa del 6%

|                                      |             | SELECCIONE LA TABLA POR MODIFICAR |  |  |
|--------------------------------------|-------------|-----------------------------------|--|--|
|                                      |             |                                   |  |  |
|                                      |             |                                   |  |  |
| entaje de retencion de I.V.A. (Sobre | Honorarios) | IR A>                             |  |  |
|                                      |             |                                   |  |  |
| FUNCION                              | CODIGO      | PORCENTAJE                        |  |  |
| •                                    | 1           | 010.666700000                     |  |  |
|                                      |             |                                   |  |  |

en el campo CÓDIGO ingresar el número siguiente (en este caso 2), y en campo PORCENTAJE capturar 006.000000 (6%)

5. Dar clic en APLICAR y el sistema tendrá lista la tasa del 6% para las retenciones de su nueva factura

| ntaje de retencion de I.V.A. (Sobre Ho | norarios) | IRA>          |
|----------------------------------------|-----------|---------------|
| FUNCION                                | CODIGO    | PORCENTAJE    |
| Ŧ                                      | 1         | 010.666700000 |
| Y                                      | 2         | 006.000000000 |

6. Ahora seleccionar la **TotalNot** opción 02. TIPO DE CLIENTE

## SELECCIONE LA TABLA POR MODIFICAR

| 01. Abogados responsables<br>011 Datos del(los) Notario(s)<br>012 Datos del(los) Notario(s) (continuacion)<br>02. TIPO DE CLIENTE |     |
|----------------------------------------------------------------------------------------------------|-----|
| 03. Regimen de iva                                                                                                    |     |
| 04. Instituciones                                                                                                    |     |
| 05. Tipos de operacion (ESCRITURAS)                                                                                               |     |
| 10. Lugares de Expedicion de CFDIs                                                                                                |     |
| 30. Moneda                                                                                                    |     |
| 31. Tipo de protocolo                                                                                                    |     |
| 391 Codigos de Entidades federativas                                                                                              |     |
| 42. Porcentaje de retencion de I.S.R. (Sobre Honorarios)                                                                          |     |
| 421 Porcentaje de retencion de I.V.A. (Sobre Honorarios)                                                                          |     |
| <ol> <li>Rangos de volumenes no modificables (libros cerrados)</li> </ol>                                                         | 8   |
| 62. Cuentas bancarias                                                                                                    |     |
| 66. Asistentes                                                                                                    |     |
| 89. Trayectoria de grabacion de archivos .txt                                                                                     |     |
| 99. Registro de control de Listas negras                                                                                          | - 1 |

## 7. Seleccionar ALTA

| TIPO DE CLIEN | NTE    |                                 | IR A>                                                              |                                                |
|---------------|--------|---------------------------------|--------------------------------------------------------------------|------------------------------------------------|
| FUNCION       | CODIGO | DESCRIPCION                     | 1=APLICA RETENCION DE ISR e IVA, 2=SOLO<br>RET.ISR, 3=SOLO RET.IVA | TIPO DE SOCIEDAD PF=0,<br>CIVIL=1, MERCANTIL=2 |
| •             | DG     | DEP. GUBERNAMENTAL (NO RET ISR) | 1                                                                  |                                                |
| •             | IS     | DEP. GUBERNAMENTAL (NO RET IVA) | 1                                                                  |                                                |
| •             | PF     | PERSONA FISICA                  | 0                                                                  |                                                |
| *             | PM     | PERSONA MORAL                   | 1                                                                  |                                                |

8. Capturar los datos que TotalNot i se indican

|            |        | SELECCIONE LA TABLA POR I       | MODIFICAR<br>T                                                     |                                               |
|------------|--------|---------------------------------|--------------------------------------------------------------------|-----------------------------------------------|
| TIPO DE CI | LIENTE |                                 | IR A>                                                              |                                               |
| FUNCION    | CODIGO | DESCRIPCION                     | 1=APLICA RETENCION DE ISR e IVA, 2=SOLO<br>RET.ISR, 3=SOLO RET.IVA | TIPO DE SOCIEDAD PF=0<br>CIVIL=1, MERCANTIL=2 |
| v          | DG     | DEP. GUBERNAMENTAL (NO RET ISR) | 1                                                                  |                                               |
| ×          | IS     | DEP. GUBERNAMENTAL (NO RET IVA) | 1                                                                  |                                               |
| ٣          | PF     | PERSONA FISICA                  | 0                                                                  |                                               |
|            |        |                                 |                                                                    |                                               |

FUNCIÓN: ALTA

CÓDIGO: IV

DESCRIPCIÓN: SOLO RETIENE IVA SUBCONTRATACIÓN

APLICA RETENCIONES.....: 3

9. Dar clic en APLICAR

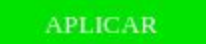

10. Editar los datos del cliente al cual le vaya a aplicar la tasa del 6%. Ingresar desde el MENÚ PRINCIPAL a la función de CLIENTES

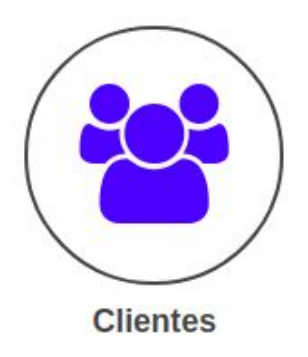

11. Seleccione en el **TotalNot** campo TIPO el correspondiente a: SÓLO RETIENE IVA (SUBCONTRATACIÓN)

| т   | IPO:                                               | MO  |
|-----|----------------------------------------------------|-----|
| ſ   | PERSONA FISICA                                     | I   |
| A   | PERSONA FISICA<br>PERSONA MORAL                    | IS  |
|     | SOLO RETIENE IVA<br>SOLO RETIENE IVA (SUBCONTRATAC | ION |
| LIE | SOLO RETIENE ISR                                   |     |

- 12. Continuar con la alta o modificación de los datos del cliente
- 13. Seleccionar HERRAMIENTAS DIVERSAS desde MENÚ PRINCIPAL

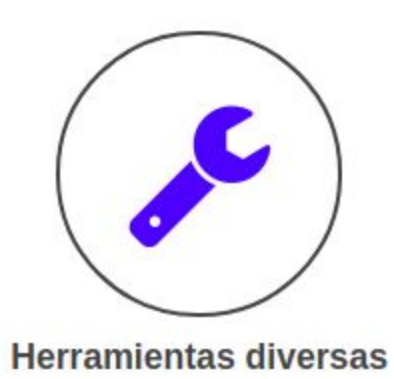

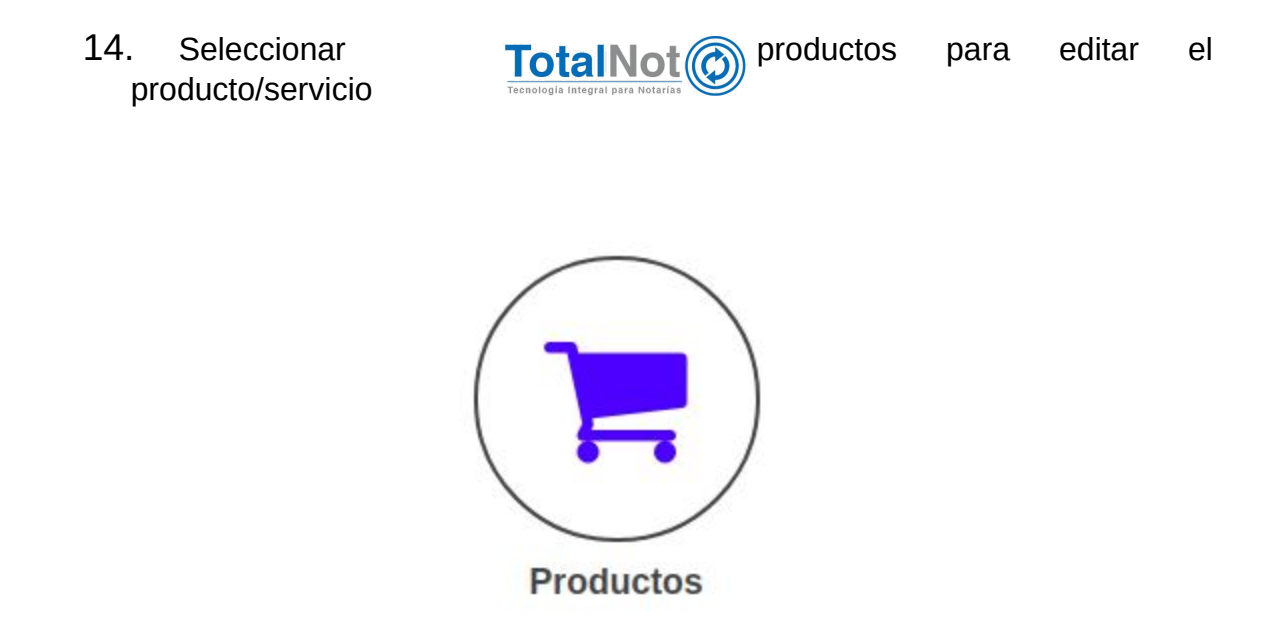

15. En el campo ¿APLICA RETENCIONES? seleccionar SI y actualizar

| NO        |      |
|-----------|------|
| NO        | <br> |
| SI        |      |
| CONT.V.A. |      |

16. Proceder a la captura de la factura de PRODUCTOS/SERVICIOS

Por último, le recordamos que en nuestro centro de soporte técnico, estamos para ayudarle a resolver sus dudas y atentos a sus comentarios.